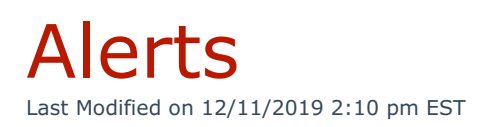

From the main menu, navigate to **System Settings > Backup/Restore > Alerts** tab.

Use this tab to receive notifications for successful and/or failed backups. Mark the **Enable** checkbox for each selection and enter the email address to receive the notification:

| 😋 General 🌰 Ren       | note Destinations  | Alerts          |  |
|-----------------------|--------------------|-----------------|--|
| Backup Alerting       |                    |                 |  |
|                       | Alert Name 😧       | Email Address 😮 |  |
| Enable                | Failed Backups     |                 |  |
| Enable                | Successful Backups |                 |  |
| Update Alert Settings |                    |                 |  |

Click **Update Alert Settings** when finished.

Only one email address may be entered into the Email AddressNOTE: field. When multiple recipients are desired, create a distribution list and use the specified email address.